## NAM A BANK

HƯỚNG DẪN ĐĂNG KÝ MUA TRẢ GÓP TẠI THEGIOIDIDONG QUA CỔNG THANH TOÁN NGÂN LƯỢNG ALEPAY VỚI THỂ TÍN DỤNG NAM A BANK

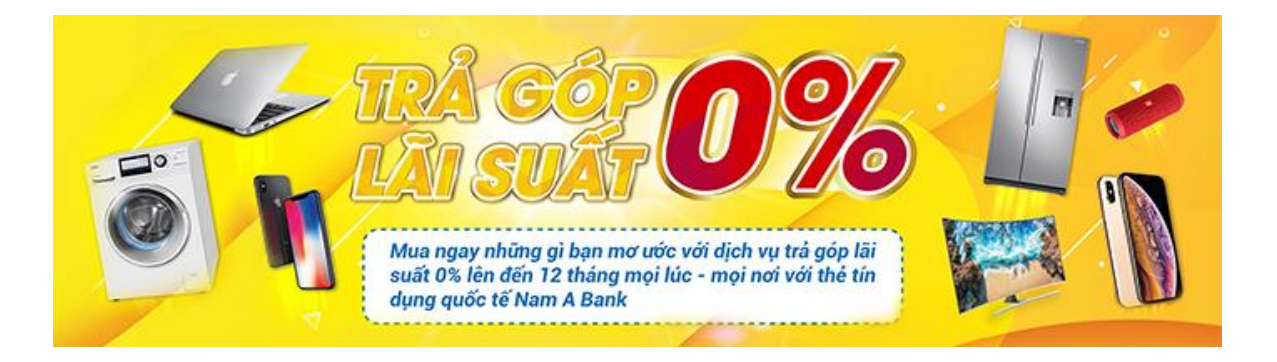

- Truy cập website Thế giới di động tại <u>https://www.thegioididong.com/</u>
- Chọn sản phẩm cần mua.
- Chọn TRẢ GÓP 0% QUA THỂ Visa, Master, JCB

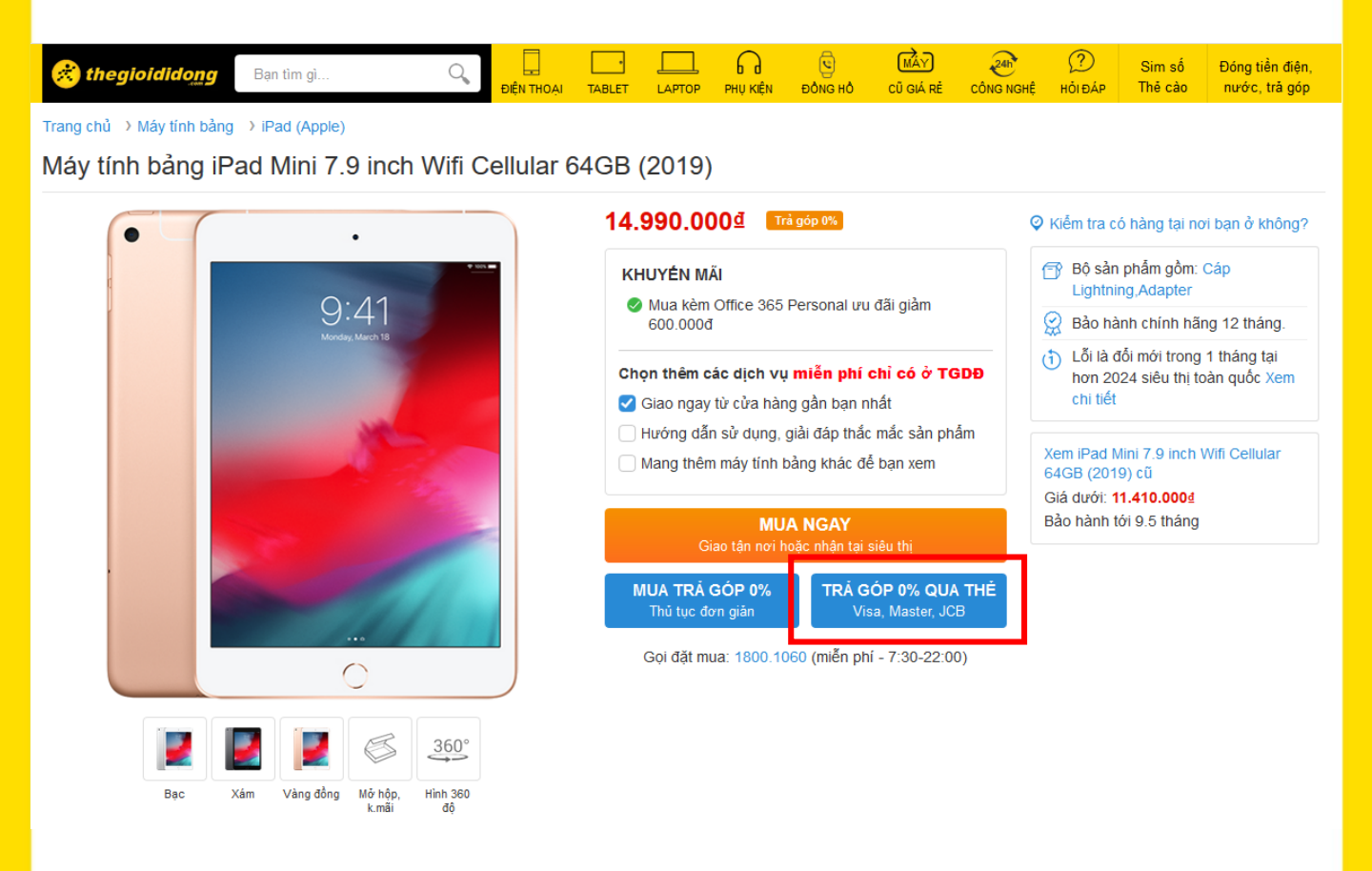

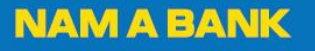

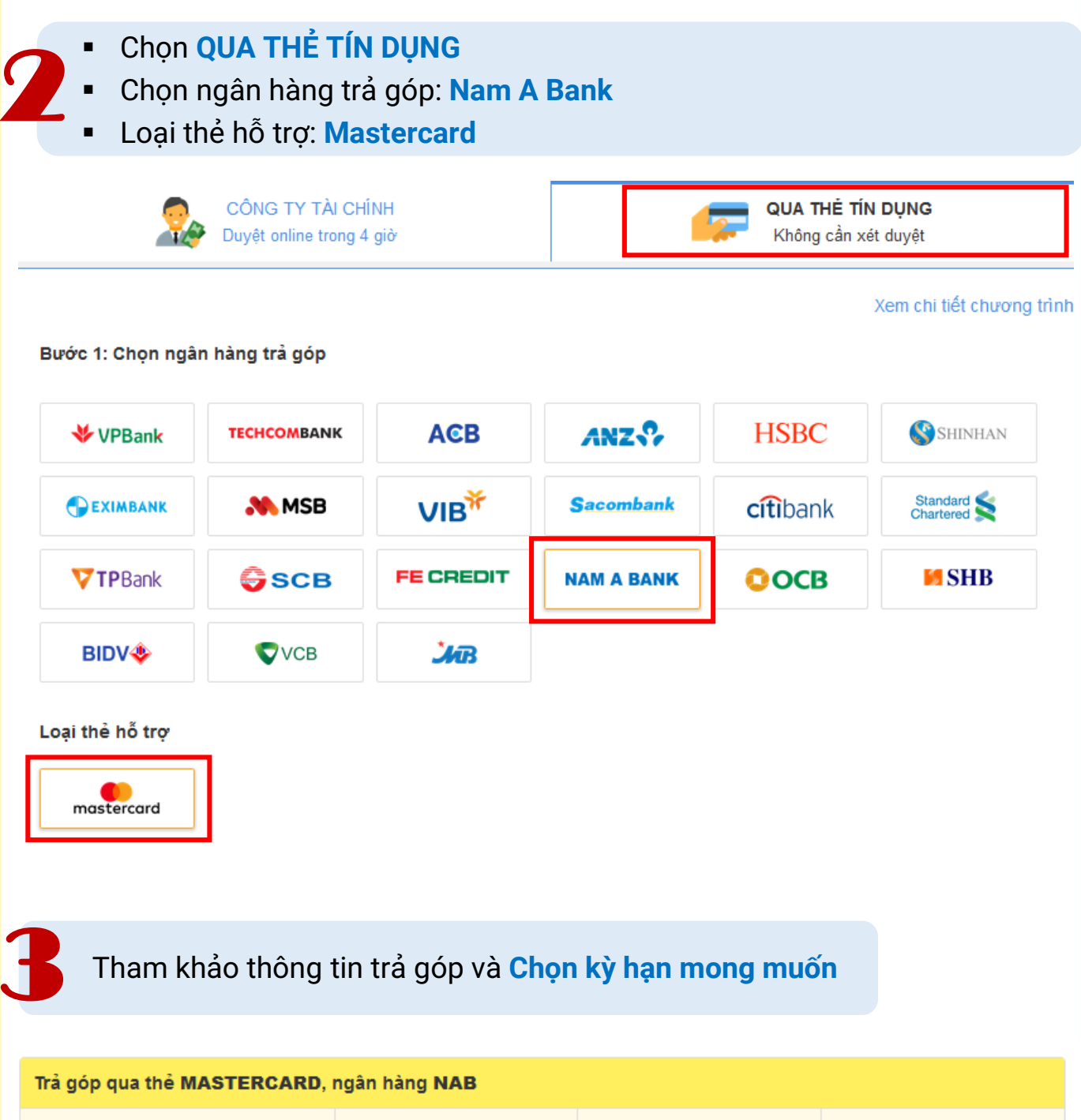

| Số tháng trả góp             | 6 tháng     | 9 tháng     | 12 tháng    |
|------------------------------|-------------|-------------|-------------|
| Giá mua trả góp              | 14.990.000₫ | 14.990.000₫ | 14.990.000₫ |
| Góp mỗi tháng                | 2.498.334₫  | 1.702.198₫  | 1.286.642₫  |
| Tổng tiền trả góp            | 14.990.000₫ | 15.319.780₫ | 15.439.700₫ |
| Chênh lệch với mua trả thẳng | 0đ          | 329.780₫    | 449.700₫    |
|                              | CHỌN MUA    | CHỌN MUA    | CHỌN MUA    |

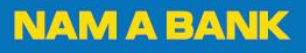

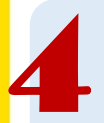

## Chọn số tiền muốn trả góp qua thẻ tín dụng. Điền thông tin cá nhân và chọn "THANH TOÁN NGAY" để đặt mua sản phẩm.

| Trả góp qua thể MASTERCARD, ngân hàng NAB          |                    |  |  |  |  |
|----------------------------------------------------|--------------------|--|--|--|--|
| Số tháng trả góp                                   | 6 tháng Chọn lại   |  |  |  |  |
| Giá mua trả góp                                    | 14.990.000₫        |  |  |  |  |
| Góp mỗi tháng                                      | 2.498.334₫         |  |  |  |  |
| Tổng tiền trả góp                                  | 14.990.000₫        |  |  |  |  |
| Chênh lệch với mua trả thẳng                       | 0đ                 |  |  |  |  |
|                                                    | ĐANG CHỌN          |  |  |  |  |
| Bước 3: Chọn số tiền muốn trả góp qua thẻ tín dụng |                    |  |  |  |  |
| Trả góp: 14.990.000₫                               | ✓ Màu: Vàng đồng ✓ |  |  |  |  |
| Thông tin người mua                                |                    |  |  |  |  |

## Thông tin người mua Anh Chị Nguyễn Văn A Để được phục vụ nhanh hơn, hãy chọn thêm:

| Hồ Chí Minh        | • | Quận 3       |  |
|--------------------|---|--------------|--|
| Phường 04          | • | 201-203 CMT8 |  |
| ời gian nhận hàng: |   |              |  |
| lôm nay 17/03      | - | Trước 17h    |  |
|                    |   |              |  |

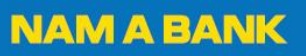

Màn hình hiện thông báo chuyển sang trang thanh toán **Alepay**. **Điền thông tin thẻ tín dụng** bao gồm: Họ tên, Số thẻ, Ngày hết hạn, Mã bảo mật CVV và hoàn tất thủ tục Thanh toán.

|                                                                                    | Công ty Cổ phần Thế Giới Di<br>Động<br>Giá trị đơn hàng: 14 990 000 VND v                                                   |
|------------------------------------------------------------------------------------|----------------------------------------------------------------------------------------------------|
| Bạn sẽ chuyển sang trang thanh toán<br>Alepay trong vòng 5 giây nữa<br>Chuyển ngay | Tră góp trong 6 tháng: 2,498,334 VND/tháng<br>(Loại thẻ : MASTERCARD)                                                       |
|                                                                                    | <ul> <li>♀ Họ tên in trên thẻ</li> <li>➡ Số thẻ</li> <li>➡ Ngày hết hạn  ⊕ CVV i</li> <li>Trả góp 14,990,000 VND</li> </ul> |
|                                                                                    | Không hỗ trợ trả góp với thanh toán bằng<br>thẻ doanh nghiệp và thẻ phụ<br><b>Wie Pay</b> Một dịch vụ của NgânLượng         |

Thanh toán thành công. Sau khi TGDD liên hệ Khách hàng xác nhận đơn hàng thành công, sẽ chuyển thông tin sang Nam A Bank để chuyển đổi giao dịch sang trả góp.

Sau 1-2 tuần làm việc, Nam A Bank sẽ gửi tin nhắn SMS xác nhận trả góp thành công đến Khách hàng. Nếu trong thời gian chờ chuyển đổi mà Quý khách đã nhận được Bảng thông báo giao dịch (sao kê) thì có thể giao dịch của Quý khách sẽ được chuyển đổi trả góp ở kỳ sao kê tiếp theo.

## Mọi thắc mắc vui lòng liên hệ Hotline 1900 6679